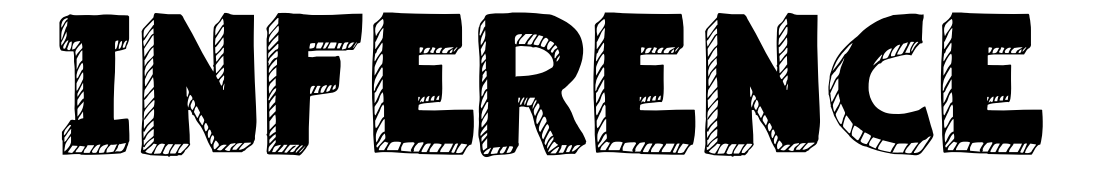

Goal: I can make inferences based on text evidence and my schema as I read.

Instructions:

- I. Scan a QR code below. It will take you to a Padlet.
- 2. Double tap to type your response. In your response, you need to I. type your name and then 2. answer the question.
- 3. Repeat for each of the QR codes. You might need to push the blue "Back" arrow in the top left-hand corner of your QR reader to get back to your QR scanner.

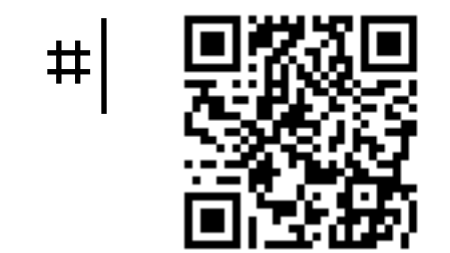

TURN IN TO: Padlet

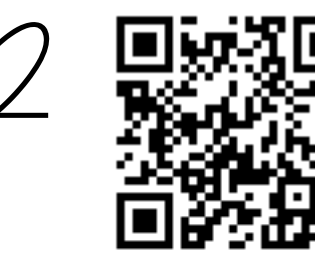

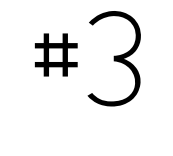

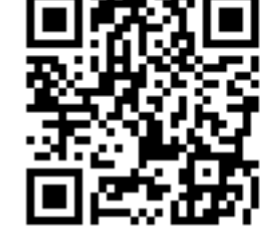

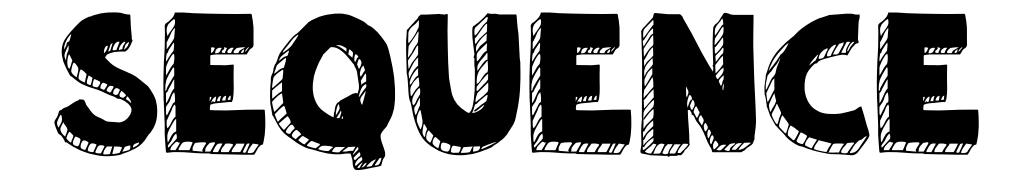

Goal: I can sequence the important events (tell the order that they happen) in a story.

Instructions:

- I. Read through the passage and think about the 6 MOST important events. You might want to number them ON your passage.
- 2. Open up your Popplet app.
- 3. Insert a popple by pushing the blue "gear" button. Type the first event.
- 4. Insert more popples to create a flow chart that shows the sequence of events in the story.
- 5. Click "Export" and "Save JPEG." Now it's in your Photos

TURN IN TO: Edmodo to "Sequence Popplet- Kwan's Secret Talent.""

# SUMMARY

## Goal: I can summarize a fiction piece and include the problem, rising action, climax, and solution.

Instructions:

- I. Read through the passage and think about the problem (what is wrong for the character), the rising action (how he tries to solve the problem), the climax (what happens so you think their problem might be solved), and the solution (how the problem is solved.)
- 2. Open Kidblog.
- 3. Click "New Post."
- 4. Title your post "Summary- Kwan's Secret Talent." Type your summary (following the story mountain that you thought about earlier) in your post.

## TURN IN TO: Kidblog

### Goal: I can use context clues to determine word meanings in stories that I read. I can also use antonyms and synonyms to describe how different words are related.

#### Instructions:

- Read through the passage and locate the following words
  - a. Hesitant (paragraph 7)
  - b. Professional (paragraph 21)
- 2. Open the Book Creator app
- 3. In the upper right corner, click **'New Book" then "Landscape"**
- 4. Create a cover page. Include the <u>title of the passage</u> and your <u>name</u>.
- 5. On the next page, enter the I<sup>st</sup> vocabulary word. Every new page will have a different vocabulary word on it.

#### 6. Every page must have:

- I. The vocabulary word
- 2. Definition of the word
- 3. The vocabulary word used in a sentence (not from the passage- you can type it or record a video!)
- 4. Illustration
- 5. Synonym and/or Antonym of the word

# NOCA BULARY

Turn-in Instructions:

- I. Click the Sharrow
- 2. Click "Open in Edmodo"
- 3. Find the turn in post titled: "Vocabulary Book Creator-Kwan's Secret Talent"
- 4. Click "Turn In"
  - I. If the "Import File" option does not pop up, you NEED TO JELLYFISH OUT OF EDMODO, then reopen Book Creator.
  - 2. Click the Sharrow button again
- 3. Click "Open in Edmodo"
  5. Click "Attach to an assignment"
  6. Click "Turn in with an assignment"
  TURN IN TO: Edmodo

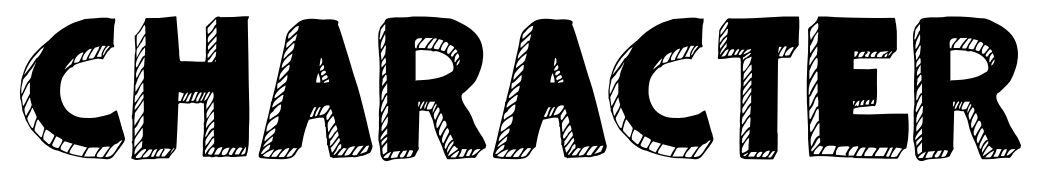

#### Goal: I can describe how characters change and WHY they change. I can describe their relationships with other characters.

Instructions:

- Read through the passage and think about how your character changed from the beginning to the end. Why did they change?
- 2. Open up your Tellagami app.
- 3. Pretend that you are the main character in the story. Record your voice and describe
  - I. What you were like at the beginning
  - 2. What you were like at the end
  - 3. Why you changed
- Tap the green "Share" button in the bottom left-hand corner. Click "Save." Now it's in your Photos as a video.

### TURN IN TO: Edmodo to "Character Tellagami- Kwan's Secret Talent."